You now have access to the Adobe Suite. To download this software, search "software center" in your computer's search bar.

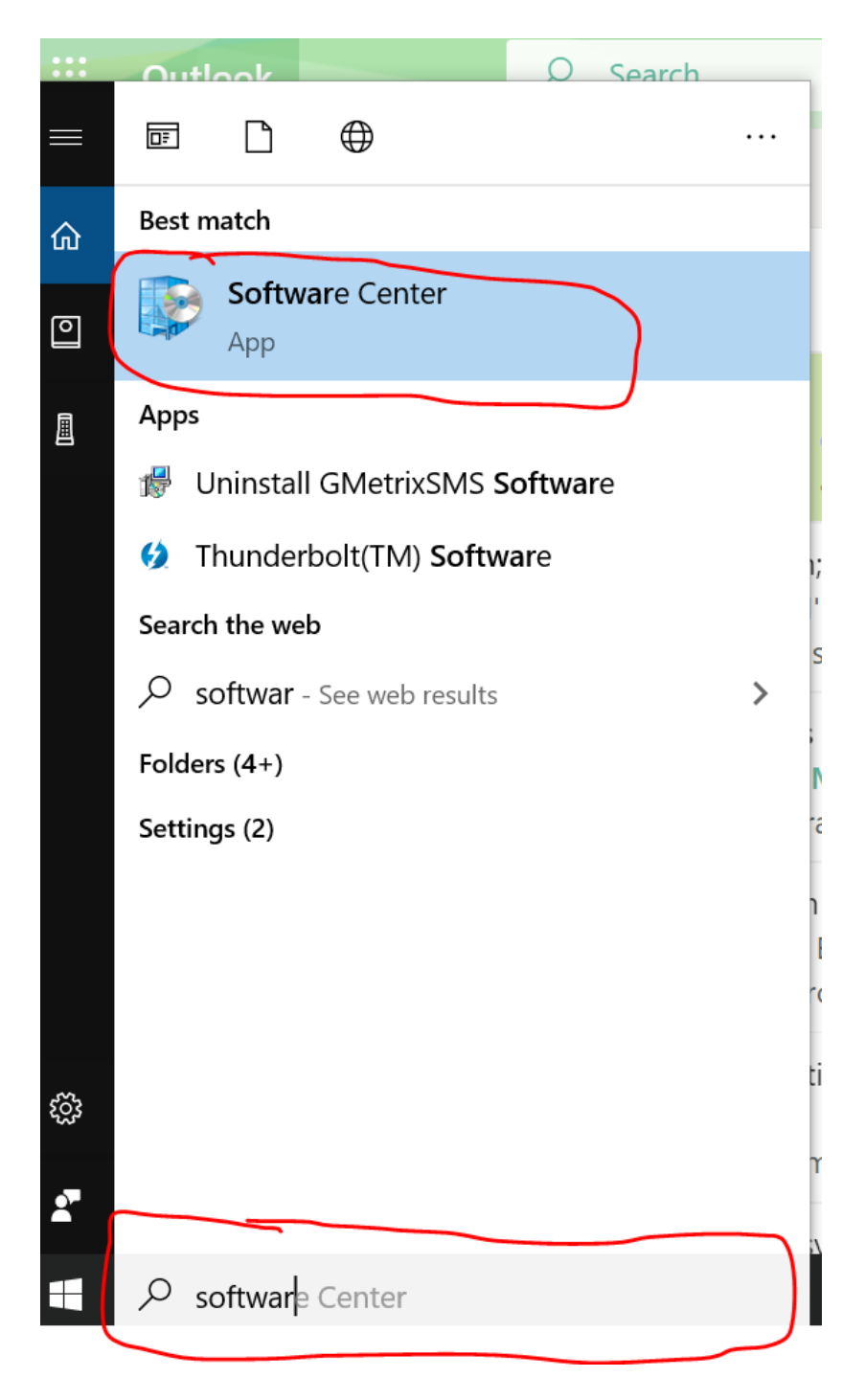

Once the software center is opened, find the Adobe product you would like to download. If you're looking to export and edit PDFs, you will want to download "Adobe Acrobat 2020."

| Software Center  Proviso Township High School District 209 |                                 |                                         |                                          |                                          |                                            |                                                            |                                               |                                              | - 0 ×  |
|------------------------------------------------------------|---------------------------------|-----------------------------------------|------------------------------------------|------------------------------------------|--------------------------------------------|------------------------------------------------------------|-----------------------------------------------|----------------------------------------------|--------|
| Applications 3                                             | All Required                    |                                         |                                          |                                          |                                            |                                                            |                                               | ch                                           | م      |
| <ul> <li>Installation status</li> </ul>                    | Filter: All                     | <ul> <li>Sort by</li> </ul>             | Most recent                              | <b>•</b>                                 |                                            |                                                            |                                               |                                              | %≣ ⊞ ⊞ |
|                                                            | Ś                               | ŵ                                       | (28 <u>)</u>                             | 1,⊒                                      | R                                          | САМ                                                        | PRO                                           | A                                            |        |
|                                                            | Registration<br>Gateway Web Plu | Registration<br>Gateway Scanner         | West Point Bridge<br>Builder 2016        | MDSolids 4.1.0<br>4.1.0                  | Autodesk Revit<br>2021<br>Autodesk<br>2021 | Autodesk Inventor<br>2021 - CAM Plugin<br>Autodesk<br>2021 | Autodesk Inventor<br>2021<br>Autodesk<br>2021 | Autodesk<br>AutoCAD 2021<br>AutoDesk<br>2021 |        |
|                                                            | ROBOT                           | Id                                      | Dw                                       | Lr                                       | Ai                                         | Pr                                                         | S                                             | Ps                                           |        |
|                                                            | VEX ROBOTC 4.56                 | Adobe InDesign<br>2020<br>Adobe<br>2020 | Adobe<br>Dreamweaver 20<br>Adobe<br>2020 | Adobe LightRoom<br>2020<br>Adobe<br>2020 | Adobe Illustrator<br>2020<br>Adobe<br>2020 | Adobe Premiere<br>2020<br>Adobe<br>2020                    | Adobe Acrobat<br>2020<br>Adobe<br>2020        | Adobe Photoshop<br>2020<br>Adobe<br>2020     |        |

Click "install." You do not need a password to install this software.

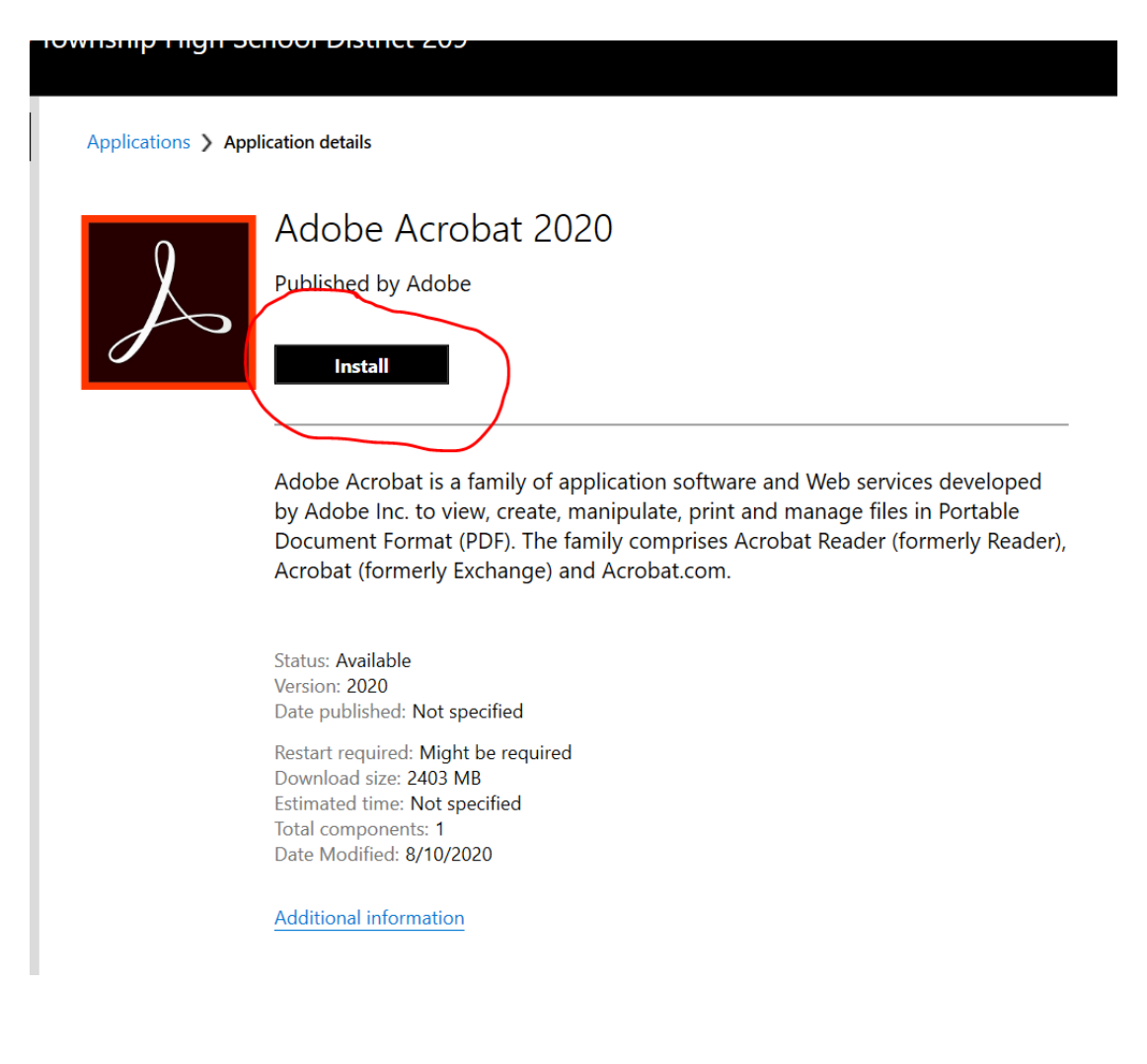

Once the software is installed (it will take a few minutes), you will be prompted to create a login. Please use your Proviso email and password.

A couple notes:

- You must be connected to the school's Wi-Fi network to download any software.
- There are enough licenses for everyone in the district, including students. If your student needs to download software for your class, please share these instructions as you walk them through the process.
- You can download anything that is currently listed in the Software Center.
- The Software Center is also where you can check for device updates.